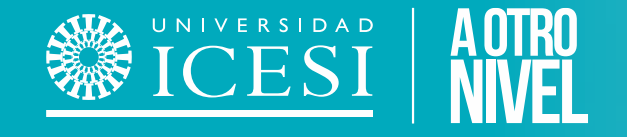

# Servicio Automatizado de: Cancelación Semestre Pregrado

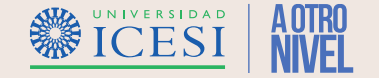

## **Descripción del Servicio**

A través de este servicio, los estudiantes de un programa de pregrado podrán solicitar por medio del autoservicio de banner la Cancelación de todos los créditos matriculados en un semestre determinado, este servicio inicia con la solicitud del estudiante en el autoservicio y finaliza con la cancelación e inactivación del estudiante en el programa o programas matriculados en caso de simultaneidad para el periodo indicado.

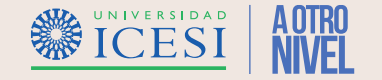

### **Condiciones generales del Servicio**

- ✤ El servicio estará <u>siempre activo para estudiantes de pregrado</u> de la universidad.
- El estudiante podrá realizar la cancelar su semestre <u>durante de las dos primeras</u> semanas del calendario académico sin requerir aprobación de la facultad, teniendo derecho a un porcentaje de devolución del valor pagado, previa revisión y autorización de las áreas financieras de la universidad.
- Pasadas las dos semanas el estudiante podrá cancelar su semestre previa autorización del "<u>Director de programa</u>" y "<u>Decano</u>" de su facultad, sin embargo, este proceso no determina derecho a devolución de un porcentaje del valor pagado.
- El servicio se encuentra sujeto a aprobaciones de tipo académico por parte del Director de Programa y Decano de Facultad y aprobaciones e tipo financiera por parte de Apoyo Financiero y Cartera.
- ✤ El estudiante no podrá solicitar más de una solicitud de Cancelación de Semestre de forma simultanea.
- El estudiante podrá conocer el estado de su solicitud mediante el historial de servicios que podrá ser consultado en Banner, o por medio de las notificaciones vía correo electrónico que irá recibiendo a medida que su solicitud avance.

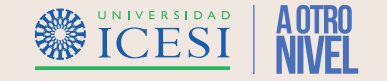

### **Condiciones generales del Servicio**

El servicio tendrá siete estados de transición y tres estados de finalización con los cuales se cerrará el servicio.

| Estados transición                         | Estados de<br>finalización |
|--------------------------------------------|----------------------------|
| AD – Pend. Aprobación Director Programa    | AN – Anulado               |
| AC – Pend. Aprobación Académica            | FI – Finalizado            |
| PI – Pend. Aprobación Icetex-Financiero    | NP – No aprobado           |
| AI – Pend. Aprobación Ofi Apoyo Financiero |                            |
| AF – Pend. Aprobación Ofi Contabilidad     |                            |
| OC – Pend. Autorización Ofi CEDEP          |                            |
| GF – Pend. Gestión Financiera              |                            |

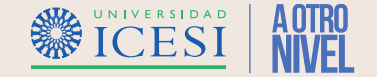

#### 1. Ingresar a: <u>www.icesi.edu.co</u> y seleccione "Yo soy", luego haga clic en "Un Estudiante Actual"

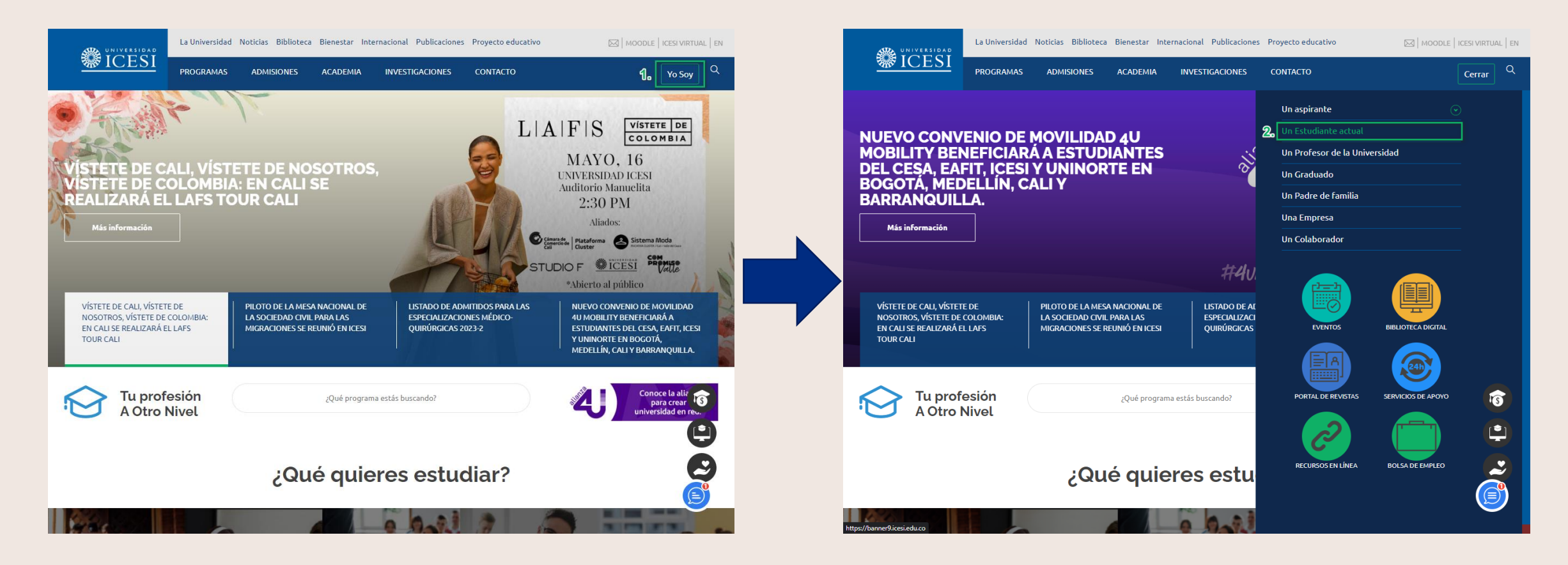

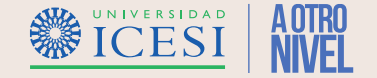

2. También puede acceder a través de <u>https://banner9.icesi.edu.co/</u> e ingresar su <u>usuario</u> y <u>contraseña</u>. Presione "Iniciar Sesión" para continuar. Si no conoce la contraseña, presione la opción "Solicitar contraseña".

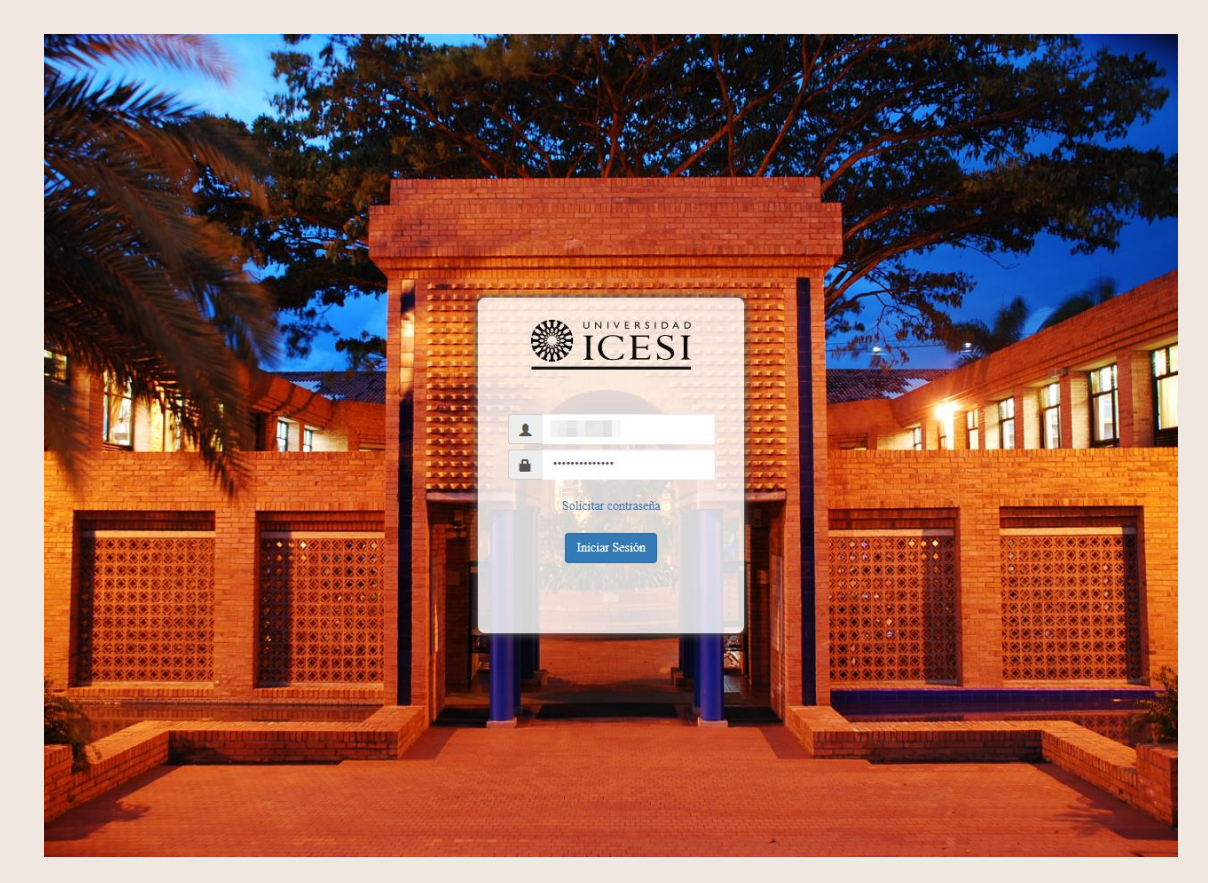

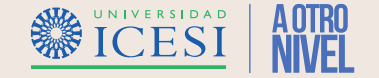

3. Seleccionar la opción "Estudiante de Pregrado", busque la sección "Servicios de Interés" y haga clic en la opción "Solicitar Servicio" para continuar hacia el autoservicio.

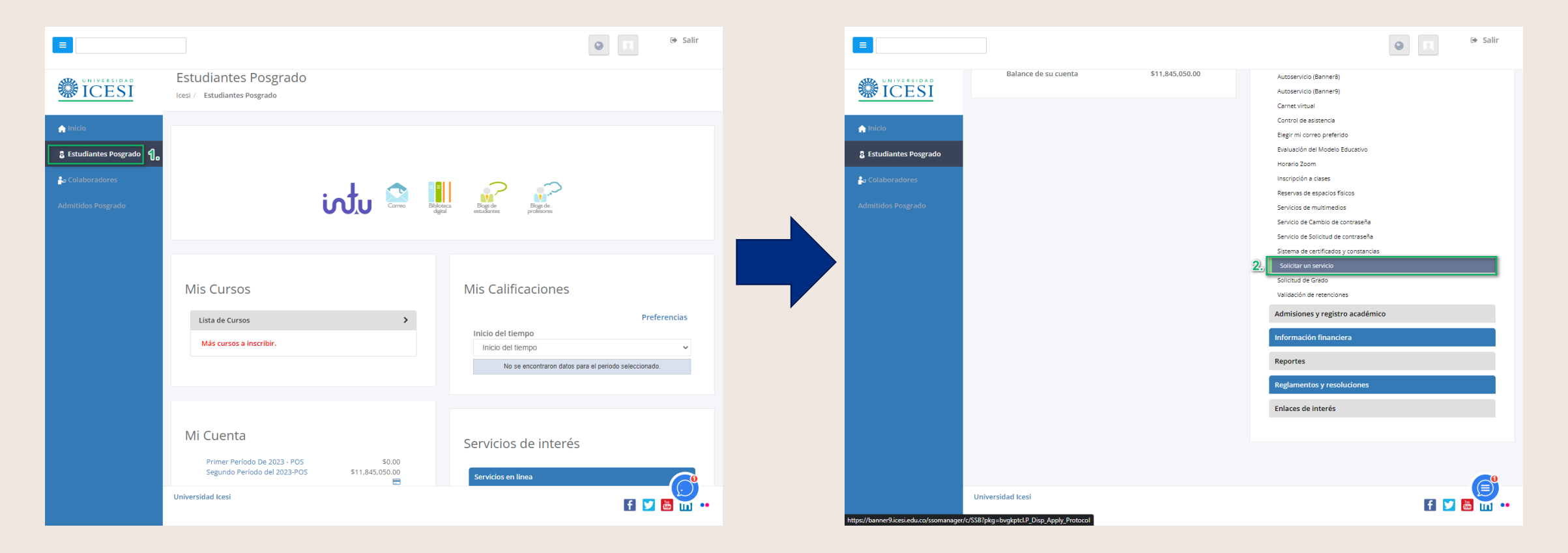

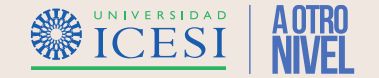

4. Seleccionar la opción "Alumnos" luego ingrese al menú "Servicios" y haga clic en la opción "Solicitar Servicio" para continuar hacia el autoservicio.

|                                                                                                    | La Salir                                                                                                    |
|----------------------------------------------------------------------------------------------------|----------------------------------------------------------------------------------------------------|
| Bienvenido(a), <b>Example de la company de la company</b> ,<br>Información ICESI                                          | al Sistema de                                                                                                    |
| Información Personal Alumnos                                                                                              | 🔒 Salir   🥹 Ayuda                                                                                                    |
| Actualizar direcciones,<br>información de contacto o<br>estado civil; revisar<br>cambios de información<br>de nombre o de | Bienvenido(a), Buscar una página                                                                                                    |
| Personalizar su perfil.                                                                                                   | Inicio > Servicios Información Personal Alumnos                                                                                                    |
| RELEASE: 8.7.2                                                                                                    | Inscripción<br>Verificar su status de inscripción,<br>horario de clase y agregar o<br>eliminar clases       Registros de Alumnos<br>Ver retenciones, calificaciones e<br>histórico académico       Cuentas de Alumno<br>Ver resúmenes de cuentas,<br>historia de declaración/pago e<br>info de impuestos       Servicios |
|                                                                                                    | Solicitud de servicio     Historial de servicios                                                                                                    |
|                                                                                                    | RELEASE: 8.7.2 Mapa del sitio                                                                                                    |

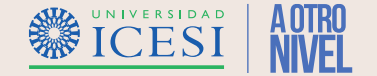

5. Seleccionar la categoría "Solicitud de Servicios Académicos" y elija la opción "Cancelación de Semestre" haga clic en el botón "Continuar" para seguir con la solicitud del servicio.

| Solicitud de servicio                                                                                                    |                                    |
|----------------------------------------------------------------------------------------------------|------------------------------------|
| Inicio > Servicios > Solicitud de servicio                                                                                                    | Sep 18, 2023 03:45 PM              |
| <ul> <li>* indica campo requerido Categoria: * Solicitud de Servicios Académicos 1. Servicio: * Cancelacion de Semestre         <ul> <li>2.</li> </ul> </li> <li>APRECIADO ESTUDIANTE:         <ul> <li>Usted podrá realizar la cancelación de su semestre de acuerdo a lo establecido en el Libro de Derechos, Deberes y Normas de Pregrado.</li> <li>1. Las cancelaciones de semestre realizadas durante las primeras dos semanas académicas tendrán derecho a un porcentaje de devolución Resolucion 1.076 de Rectoria.</li> <li>2. La universidad se reserva el derecho de cancelar el semestre académico, por causas razonables y en tiempos oportunos.</li> </ul> </li> </ul>                                                                                   | según lo establecido en la         |
| 3. El servicio de cancelación de semestre está sujeto a autorizaciones académicas y financieras.                                                                                                    |                                    |
| RECUERDE QUE: para poder cancelar su semestre académico debe estar a paz y salvo con las diferentes dependencias de la Universidad.<br>A Para atender el servicio de solicitud en línea de certificados académicos y financieros lo pueden hacer a través del siguiente link: CERTYCO<br>En el siguiente link podrá encontrar un pequeño instructivo de cómo realizar el proceso: Instructivo<br>En el siguiente link podrá encontrar el video tutorial de cómo realizar el proceso: Video tutorial<br>Para realizar la solicitud, por favor tenga en cuenta los siguientes pasos:<br>1 Solicitar el cartificado: en esta aton se debe contectar las preguntes de sciencio el tipo de cartificado que se requiere. Se debe seleccionar el tipo de entrede entre desci | arra virtual envío fuera de Cali o |
| <ul> <li>Acceptar el borrador: Permite que el solicitante pueda ver en borrador y le dé clic en "aceptar el borrador" para que pueda generarse el valor del certificado</li> <li>Métodos de pago: Pagar en línea, en la caja o en el banco</li> </ul>                                                                                                    | Mana del sítio                     |

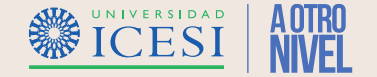

6. Seleccionar el "Método de Entrega", "Motivo" por el cual se Cancelar el Semestre, ingresar una justificación del motivo de cancelación y seleccionar el "Periodo Académico" en el cual se hará efectiva la cancelación del

semestre.

| Detalle de solicitud de servicio                                                                                                    |                                                                                   |
|----------------------------------------------------------------------------------------------------|-----------------------------------------------------------------------------------|
| Inicio > Detalle de solicitud de servicio                                                                                                    | Sep 18, 2023 03:47 PM                                                             |
| <ul> <li>Indica campo requerido Servicio: Cancelacion de Semestre Descripción de Servicio: APRECIADO ESTUDIANTE: Usted podrá realizar la cancelación de su semestre de acuerdo a lo establecido en el Libro de Derechos, Deberes y Normas de Pregrado. 1. Las semestre realizadas durante las primeras dos semanas académicas tendrán derecho a un porcentaje de devolución según lo establecido Redonia. 2. La universidad se reserva el derecho de cancelar el semestre académico, por causas razonables y en tiempos oportunos. 3. El semestre está sujeto a autorizaciones académicas y financieras. RECUERDE QUE: para poder cancelar su semestre académico debe estar a paz y salvo con las diferentes dependencias de la Universidad</li> </ul> | cancelaciones de<br>en la Resolucion 1.076 de<br>servicio de cancelación de<br>d. |
| Fecha de Entrega       Sin Fecha de Entrega         Sin Fecha de Entrega       Sin Fecha de Entrega         Método de Entrega:       Consultar por Autoservicio v         *       Elija el motivo por el cual desea cancelar el semestre: *         Describa el motivo elegido anteriormente: *       Debido a problemas familiares debo cambiar mi lugar de residencia lo cual me impide continuar con mis clases durante los próximos 2 años.                                                                                                    |                                                                                   |
| Elija el periodo<br>para el cual desea<br>cancelar el<br>semestre: <b>*</b><br>Guardar Anular                                                                                                    |                                                                                   |
| VERSIÓN: 8.6 [BSC:8.6.0.3]                                                                                                    | Mapa del sitio                                                                    |

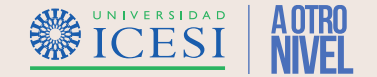

#### 7. Haga clic en el botón "Guardar" para registrar la solicitud de Materia Adicional.

| Inicio > Detalle d                                                       | e solicitud de servicio                                                                                                    | Sep 18, 2023 03:47                                                                            |
|--------------------------------------------------------------------------|----------------------------------------------------------------------------------------------------|-----------------------------------------------------------------------------------------------|
|                                                                          |                                                                                                    |                                                                                               |
| indica campo requ                                                        | erido                                                                                                    |                                                                                               |
| Servicio:                                                                | Cancelacion de Semestre                                                                                                    |                                                                                               |
| )escripción de<br>Servicio:                                              | APRECIADO ESTUDIANTE:                                                                                                    |                                                                                               |
|                                                                          | Usted podrá realizar la cancelación de su semestre de acuerdo a lo establecido en el Libro de Derechos, Deberes y Normas de Pregrado. 1<br>semestre realizadas durante las primeras dos semanas académicas tendrán derecho a un porcentaje de devolución según lo estable<br>Rectoria. 2. La universidad se reserva el derecho de cancelar el semestre académico, por causas razonables y en tiempos oportunos.<br>semestre está sujeto a autorizaciones académicas y financieras. | . Las cancelaciones de<br>ecido en la Resolucion 1.076 de<br>3. El servicio de cancelación de |
|                                                                          | RECUERDE QUE: para poder cancelar su semestre académico debe estar a paz y salvo con las diferentes dependencias de la Univer                                                                                                    | rsidad.                                                                                       |
| echa de Entrega<br>stimada:                                              | Sin Fecha de Entrega Estimada                                                                                                    |                                                                                               |
| létodo de Entrega:                                                       | Consultar por Autoservicio 🗸                                                                                                    |                                                                                               |
| elija el motivo por<br>el cual desea<br>cancelar el<br>emestre: <b>*</b> | Retiro Por Motivos Familiares v                                                                                                    |                                                                                               |
| escriba el motivo<br>legido<br>nteriormente: <b>*</b>                    | Debido a problemas familiares debo cambiar mi lugar de residencia lo cual me impide continuar con mis clases durante los<br>próximos 2 años.                                                                                                    |                                                                                               |
|                                                                          |                                                                                                    |                                                                                               |
| lija el periodo<br>ara el cual desea<br>ancelar el<br>emestre: <b>*</b>  | 202320 V                                                                                                    |                                                                                               |
| Guardar Anula                                                            | IT                                                                                                    |                                                                                               |
|                                                                          |                                                                                                    |                                                                                               |
|                                                                          | Haga clic en "Guardar" para registrar la solicitud                                                                                                    |                                                                                               |
| ,                                                                        | Pare solution a company base solution                                                                                                    |                                                                                               |

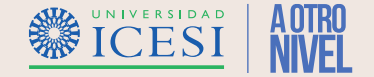

8. Verificar el número del servicio en el historial de solicitudes del autoservicio de Banner, por medio del autoservicio podrá realizar seguimiento al avance de su solicitud.

| r status de             | solicitud de servic        | io           |                         |                  |            |                |
|-------------------------|----------------------------|--------------|-------------------------|------------------|------------|----------------|
| Inicio > Servicios >    | Historial de servicios     |              |                         |                  |            | Sep 18, 2023 0 |
|                         |                            |              |                         |                  |            |                |
| Requested Services      |                            |              |                         |                  |            |                |
| Service Number          | Estimated Delivery Date    | Entry Date   | Service                 | Delivery Date    | Status     | Payment Date   |
| 141841                  | No Estimated Delivery Date | Sep 18, 2023 | Cancelacion de Semestre | No Delivery Date | Solicitado |                |
| New                     | Request a new Service      |              |                         |                  |            |                |
| Pago de facturas        |                            |              |                         |                  |            |                |
|                         |                            |              |                         |                  |            |                |
| EASE: 8.6 [BSC:8.6.0.3] |                            |              |                         |                  |            | SIT            |
|                         |                            |              |                         |                  |            |                |

#### ¿Necesitas ayuda?

#### Escríbenos a:

- 1. Admisiones y Registro <u>admisiones@icesi.edu.co</u> Extensiones 8200, 8294, 8443, 8446 y 8436 Horario: Lunes a Viernes de 08:00 a 12:00 y 14:00 a 18:00
- 2. Otros contactos en https://www.icesi.edu.co/es/mi-contacto
- 3. Ingresa al enlace <u>https://www.icesi.edu.co/servicios/</u> dar clic en el icono i se ingresa el tipo de usuario en nuestro chat Sofi.
- 4. Syri Desarrollo. <u>servicios-icesi@listas.icesi.edu.co</u> Extensión 4500. Horario: lunes a viernes de 08:00 a 12:00 y 14:00 a 18:00

### Syri Desarrollo

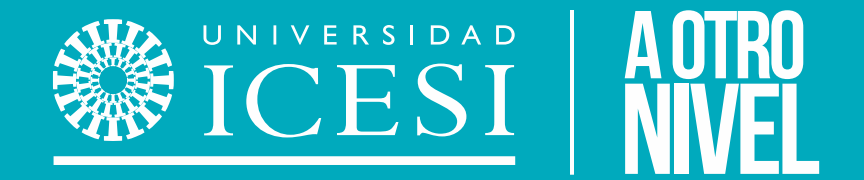

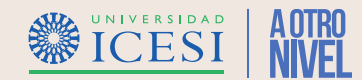